## **Multifuncional Samsung**

Para ativar a função de economia de toner, faça o seguinte:

Na lista de impressoras, clique com o botão direito do mouse sobre o ícone da impressora Samsung e escolha a opção "Preferências de Impressão...". Marque "On" na opção "Toner Save Mode".

A tela é a seguinte:

| Layout Paper Graphics Extras About                                               |                                                                    |
|----------------------------------------------------------------------------------|--------------------------------------------------------------------|
| Resolution<br>C 1200 dpi class (Best)<br>C 600 dpi (Normal)<br>C 300 dpi (Draft) | S                                                                  |
| Image Mode<br>Printer Setting<br>Normal<br>Text Enhance<br>Image Enhance         |                                                                    |
| Toper Save Mode<br>Printer Setting<br>Off<br>True Tupe Options                   | A4 (210 x 297 mm)<br>Copies: 1<br>Resolution: 300 dpi<br>Favorites |
|                                                                                  | Save                                                               |

## Impressora Lexmark T430 e E352

Para imprimir com 90% de preto, faça o seguinte:

Na lista de impressoras, clique com o botão direito do mouse sobre o ícone da impressora Lexmark T430 ou E352 e escolha a opção "Preferências de Impressão...". Clique na aba "Qualidade de Impressão", depois clique no botão "Personalizada" e marque a opção "Escurecimento de Toner". Aí aparece uma escala, para imprimir com 90% de preto arraste a marcação até o penúltimo traço.

A tela é a seguinte:

| 👌 Lexmark T430 Preferências de i               | mpressão                                    | 2                                                                                                    |
|------------------------------------------------|---------------------------------------------|----------------------------------------------------------------------------------------------------|
| Layout de página Papel Qualidade de l          | mpressão Outras opções                      | A                                                                                                    |
| Ótima<br>Resolução :<br>Escurecimento do Toner | Normal Rascunho Personalizada       1200 TQ | A4 210 x 297 mm<br><u>Cópias :</u> 1<br><u>Agrupar :</u> Ativado<br><u>Qualidade de</u> Personalizada<br><u>impressão :</u><br><u>Tipo de papel :</u> Usar configurações da<br><u>impressora</u> |
| PictureGrade™ :<br>                            | Usar configurações da impres 💌              |                                                                                                    |
| LEXMARK PCL                                    | OK Cancelar Ap                              | blicar                                                                                                    |